## 在 CODESYS 环境下组态森特奈 Ethernet/IP 协议

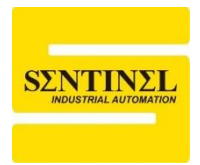

### 10-LINK 主站模块使用教程

1、设定森特奈 Ethernet/IP 协议 IO-LINK 主站模块的 IP 地址。

可以通过第三方设置软件进行 IP 地址设置,本例中使用 AB 的"Bootp-DHCP Tool"软件, 设置之前,先将模块 IP 地址设置拨码拨到"0XFF",即 DHCP 模式,上电一直等待分配 IP。 打开该软件,选择本机相应网卡,点击"OK"

| Select Network Interface                  | ×             |
|-------------------------------------------|---------------|
| Please select a network interface:        |               |
| Description                               | IP Address    |
| Realtek PCIe GbE Family Controller        | 192.168.0.15  |
| Bluetooth Device (Personal Area Network)  | Unknown       |
| TAP-Windows Adapter V9                    | Unknown       |
| Intel(R) Dual Band Wireless-AC 8265       | 192.168.1.253 |
| Microsoft Wi-Fi Direct Virtual Adapter #3 | Unknown       |
| Microsoft Wi-Fi Direct Virtual Adapter #4 | Unknown       |
|                                           |               |
|                                           |               |
|                                           |               |
|                                           |               |
| ОК                                        |               |

2、双击扫描出的模块,输入要设置的 IP 地址(IP 地址与本机 IP 地址要在同一网段),点击 "OK",设置完毕后,可以将模块 IP 地址设置拨码拨到"0X00",即按照上次的 DHCP 分配的 IP 地址运行。

|     | BootP DHCP EtherNet/IP Commissioning Tool – 🗌 🗙 |                       |                  |           |  |             |     |
|-----|-------------------------------------------------|-----------------------|------------------|-----------|--|-------------|-----|
| Fil | e Tools Help                                    |                       |                  |           |  |             |     |
|     | Add Relation                                    | Di                    | scovery History  |           |  | Clear Histo | iry |
|     | Ethernet Address (MAC) Tv                       | pe (hr:min:sec) #     | IP Address       | Hostname  |  |             |     |
|     | 02:98:89:44:55:89 DF                            | ICP 11:22:08 4        |                  |           |  |             |     |
|     |                                                 |                       |                  |           |  |             |     |
|     |                                                 |                       |                  |           |  |             |     |
|     |                                                 |                       |                  |           |  |             |     |
|     |                                                 |                       |                  |           |  |             |     |
|     |                                                 |                       |                  |           |  |             |     |
|     |                                                 | Er                    | ntered Relations |           |  |             |     |
|     | Ethernet Address (MAC) Tv                       | pe IP Address         | Hostname De      | scription |  |             |     |
|     |                                                 |                       |                  |           |  |             |     |
|     |                                                 |                       |                  |           |  |             |     |
|     |                                                 |                       |                  |           |  |             |     |
|     |                                                 |                       |                  |           |  |             |     |
|     |                                                 |                       |                  |           |  |             |     |
|     |                                                 |                       |                  |           |  |             |     |
| Ε   | rrors and warnings                              |                       |                  |           |  | - Relati    | ons |
| ι   | nable to service DHCP request fi                | rom 02:98:89:44:55:89 |                  |           |  | 0 of 2      | 56  |
|     |                                                 |                       |                  |           |  |             |     |
|     |                                                 |                       |                  |           |  |             |     |
|     |                                                 | _                     |                  |           |  |             |     |

| Add Relation          | Discovery History                       |   |
|-----------------------|-----------------------------------------|---|
| Ethernet Address (MAC | Type (hr:min:sec) # IP Address Hostname |   |
| 02:98:89:44:55:89     | New Entry                               | × |
|                       | Server IP Address: 192.168.0.15         |   |
|                       | Client Address (MAC): 02:98:89:44:55:89 |   |
|                       | Client IP Address: 0 . 0 . 0 . 0        |   |
| Ethernet Address (MAC | Hostname:                               |   |
|                       | Description:                            |   |
|                       | OK Cancel                               |   |
| New Entry             | ×                                       |   |
| Server IP Address     | 192.168.0.15                            |   |
| Client Address (MAC)  | 02:98:89:44:55:89                       |   |
| Client IP Address     | 192 . 168 . 0 . 10                      |   |
| Hostname              |                                         |   |
| Description           |                                         |   |
| ОК                    | Cancel                                  |   |

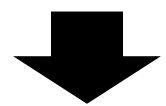

| BootP DHCP EtherNet/IP Commissioning Tool   –   ×                                                                                                    |                       |  |  |  |
|----------------------------------------------------------------------------------------------------|-----------------------|--|--|--|
| Add Relation Discovery History                                                                                                    | Clear History         |  |  |  |
| Ethernet Address (MAC)       Type       (hr:min:sec)       #       IP Address       Hostname         02:98:89:44:55:89       DHCP       11:38:06       5       192.168.0.10 |                       |  |  |  |
| '<br>Entered Relations                                                                                                    |                       |  |  |  |
| Ethernet Address (MACI Type IP Address Hostname Description                                                                                                    |                       |  |  |  |
| 02:98:89:44:55:89 DHCP 192.168.0.10                                                                                                    |                       |  |  |  |
| Errors and warnings<br>Sent 192.168.0.10 to Ethernet address 02:98:89:44:55:89                                                                                              | Relations<br>1 of 256 |  |  |  |

3、打开 CODESYS 软件,新建一个标准工程,自定义一个"名称"。点击"确定"。

| 111 新建工程       |                  |                 |      |        | $\times$ |
|----------------|------------------|-----------------|------|--------|----------|
| 分类(C):         |                  | 模板( <u>T</u> ): |      |        |          |
|                |                  |                 |      |        | ٠        |
|                |                  | 包含              | 标准工程 | 工程 HMI | 空工程      |
|                |                  | Арріісацо       |      |        |          |
|                |                  |                 |      |        |          |
|                |                  |                 |      |        |          |
|                |                  |                 |      |        |          |
|                |                  |                 |      |        |          |
|                |                  |                 |      |        |          |
| 包含一个设备,一个      | 应用,一个PLC_PR      | G程序的工程          |      |        |          |
| 名称(N): Etherne | tIP              |                 |      |        |          |
| 位置(L): C:\User | s\zh_n\Documents | 3               |      |        | ~        |
|                |                  |                 |      |        |          |
|                |                  |                 |      | 确定     | 取消       |
|                |                  |                 |      |        |          |

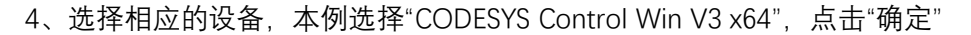

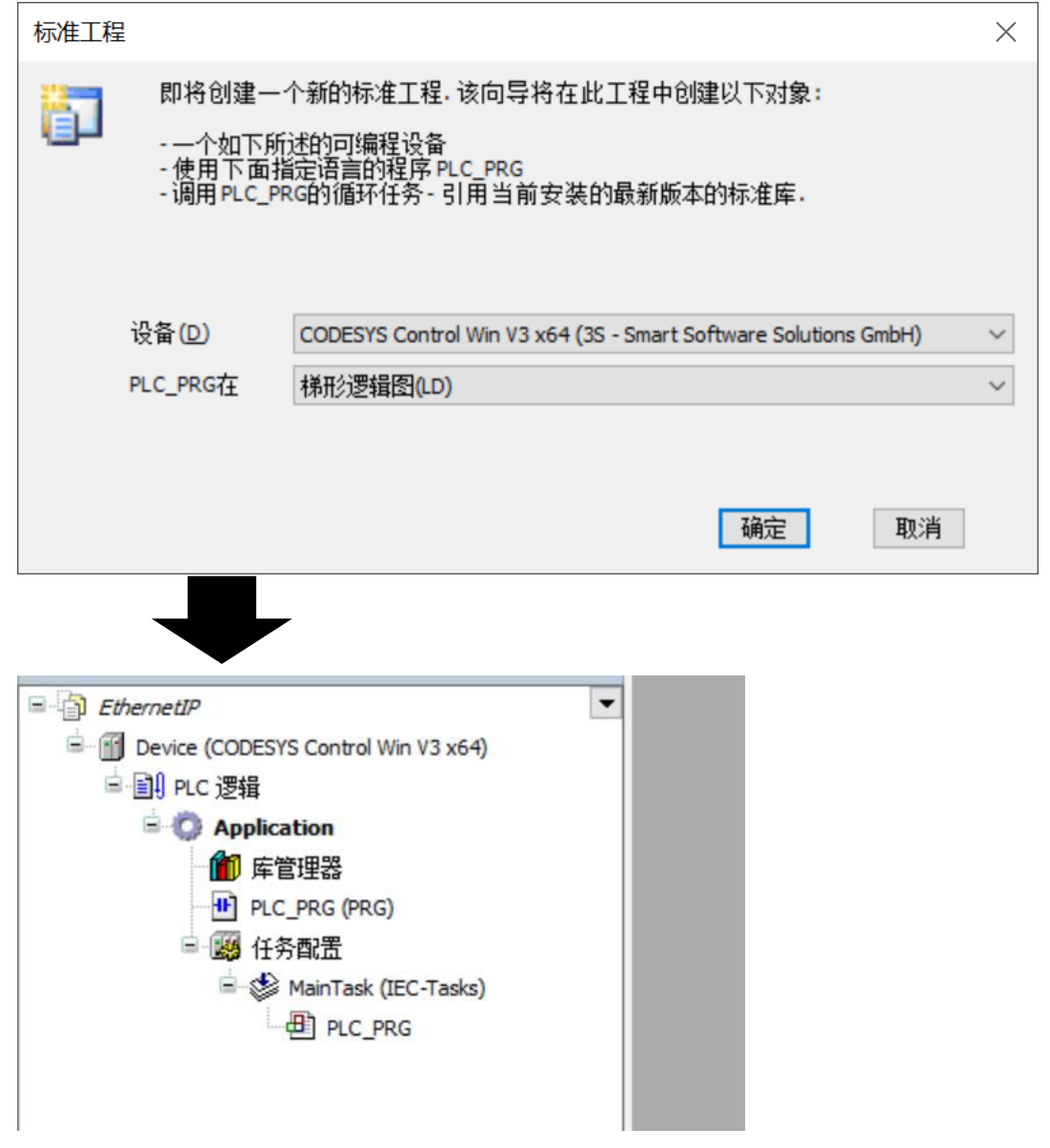

5、双击"Device"CODESYS Control Win V3 x64"",点击右侧的"扫描网络",选择对应的网络路径,点击确定

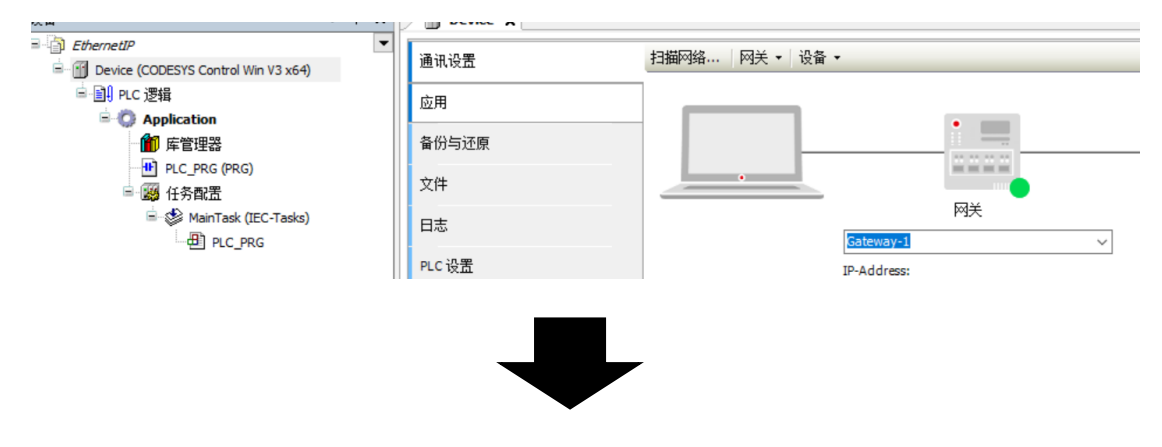

| 选择设备                        |                       |          |                                        | $\times$ |
|-----------------------------|-----------------------|----------|----------------------------------------|----------|
| 选择控制器的网络路径:                 |                       |          |                                        |          |
| □                           | 节点名:                  | A TEV    | 扫描网络                                   |          |
| DESKTOP-8DV4TEV [0001.A1CE] | DESKTOP-0DV-          |          | 闪烁(W)                                  |          |
|                             | 节点地址:                 |          |                                        |          |
|                             | 0001.A1CE             |          |                                        |          |
|                             | 加密通信:                 |          |                                        |          |
|                             | TLS支持                 |          |                                        |          |
|                             | 快驱动:                  |          |                                        |          |
|                             | UDP                   |          |                                        |          |
|                             | 日辰 TD                 |          |                                        |          |
|                             | 0000 0004             |          |                                        |          |
|                             | n c c t               |          |                                        |          |
|                             | 日 标 廠 平:<br>3.5.16.30 |          |                                        |          |
|                             | 5.5.10.50             |          |                                        |          |
|                             | 目标供应育:                | ~        |                                        |          |
|                             |                       |          |                                        |          |
|                             |                       | 協会(0)    | 11111111111111111111111111111111111111 | -1       |
|                             |                       | NHAE (O) | 40/10                                  |          |
|                             |                       |          |                                        |          |

注:如果扫描不到网络路径,应该检查一下菜单右下角的网关和控制器是否启动,请确保网 关和控制器处于启动状态(启动后为红色,未启动为灰色)

|     | _ |      |               |          |           |         |         |       |     |
|-----|---|------|---------------|----------|-----------|---------|---------|-------|-----|
| - 1 | * | đ    | -             | 75       |           |         |         |       |     |
|     | 2 |      | *             | -        |           |         |         |       |     |
|     | Ť | CODE | rto<br>SYS Co | ontrol W | /in SysTi | ray - x | 64(runr | ning) | 1   |
| - 1 | ¢ | 64   |               |          |           |         |         | - +   | 90% |
|     |   |      |               | < 1)     | + -       |         | 17:12   |       |     |

6、此时中间的绿点代表网关正常运行中,右边的绿点代表控制器已经扫描,联机正常。

| / <b></b>    | ••                                    |        |                        |
|--------------|---------------------------------------|--------|------------------------|
| 扫描网络 网关 - 设备 | •                                     |        |                        |
|              | · · · · · · · · · · · · · · · · · · · |        |                        |
|              | Gateway-1                             | $\sim$ | DESKTOP-8DV4TEV (激活) ~ |
|              | IP-Address:<br>localhost              |        | 按ENTER键,设置激活路径         |
|              | Port:<br>1217                         |        |                        |

7、安装 EDS 文件, 点击"工具"---"设备存储器···,在弹出对话框中点击"安装", 然后选择 EDS 文件安装路径, 点击"打开"。

| EthernetIP.project* - CODESYS                   |                                      |  |  |  |  |  |
|-------------------------------------------------|--------------------------------------|--|--|--|--|--|
| 文件编辑 视图 工程编译 在线调试 工具                            | 見 窗口 帮助 Automation                   |  |  |  |  |  |
| 🎦 🚔 🔚   🚭   い 🖙 🐰 🗈 🛍 🗙   👪 🏰 🥶                 | 包管理器 🛛 👔 🖓                           |  |  |  |  |  |
| (in)                                            | 库                                    |  |  |  |  |  |
| · · · · · · · · · · · · · · · · · · ·           | 设备存储库 net                            |  |  |  |  |  |
| 🖃 🎒 EthernetIP 🗨 🛃                              | 可视化样式库                               |  |  |  |  |  |
| 🖮 💮 Device (CODESYS Control Win V3 x64)         | 授权存储库                                |  |  |  |  |  |
| □ 🗐 PLC 逻辑                                      | 授权管理器                                |  |  |  |  |  |
| - 🛱 Application                                 |                                      |  |  |  |  |  |
|                                                 |                                      |  |  |  |  |  |
|                                                 |                                      |  |  |  |  |  |
| 2. 2. 2. 2. 2. 2. 2. 2. 2. 2. 2. 2. 2. 2        | $\times$ 1                           |  |  |  |  |  |
|                                                 | ^                                    |  |  |  |  |  |
| ↓ ( 位置(L) System Repository                     | → 编辑位罟(E)                            |  |  |  |  |  |
| (C:\ProgramData\CODESYS\Device                  | es)                                  |  |  |  |  |  |
|                                                 |                                      |  |  |  |  |  |
| →壮台5几条#\$\#/)                                   |                                      |  |  |  |  |  |
| 安装设备描述                                          | × 安装(I)                              |  |  |  |  |  |
| → × ↑ 🔜 « Ethe > Sentinel ELIP 81 v Č           | 在 Sentinel ELIP 8IOL v5.6 P          |  |  |  |  |  |
|                                                 |                                      |  |  |  |  |  |
| 只▼ 新建文件夹                                        | Ⅲ ▼                                  |  |  |  |  |  |
| 视频 ^ 名称                                         | 修改日期                                 |  |  |  |  |  |
| ■ 图片 Canting EUR BIO                            | 1 v5 6 ads 2024/7/20 16/12           |  |  |  |  |  |
| I 文档                                            | 2024/1/29 10:45                      |  |  |  |  |  |
| ↓ 下载                                            |                                      |  |  |  |  |  |
| 1 音乐                                            |                                      |  |  |  |  |  |
| 自面                                              |                                      |  |  |  |  |  |
| Windows (Ci)                                    |                                      |  |  |  |  |  |
|                                                 |                                      |  |  |  |  |  |
| 文件名(N): Sentinel_ELIP_8IOL v5.6.eds             | ✓ EDS 和 DCF 文件 (*.eds, *.dcf ∨       |  |  |  |  |  |
|                                                 | 打开(0) ▼ 取消 ★ 20                      |  |  |  |  |  |
|                                                 |                                      |  |  |  |  |  |
|                                                 |                                      |  |  |  |  |  |
|                                                 |                                      |  |  |  |  |  |
|                                                 |                                      |  |  |  |  |  |
| ● 准的识条描述()                                      |                                      |  |  |  |  |  |
| 女装的设审抽处Ⅳ                                        |                                      |  |  |  |  |  |
| 全文搜索的字符串 供应                                     | 酒: <全部供应商> ~                         |  |  |  |  |  |
|                                                 | ///                                  |  |  |  |  |  |
| 名称                                              | 供应商                                  |  |  |  |  |  |
| EIS_V3_SetConfigExample                         | Hilscher GmbH                        |  |  |  |  |  |
| ELIP-8IOL-xxx v5.6                              | Sentinel                             |  |  |  |  |  |
| EtherNatID Adapter                              | 35 - Smart Software Solutions CmbH   |  |  |  |  |  |
|                                                 |                                      |  |  |  |  |  |
| Generic EtherNet/IP device                      | 3S - Smart Software Solutions GmbH   |  |  |  |  |  |
| ×                                               | 7                                    |  |  |  |  |  |
| - 1 C:\  sers\ zh_n\Deckton\EthernetID\Sentinel | FLIP STOL V5 6\Sentinel FLIP STOL V5 |  |  |  |  |  |
|                                                 |                                      |  |  |  |  |  |
| ····· ♥ 设备 ELIP-8IOL-xxx v5.6 已安装到设备仔储库.        |                                      |  |  |  |  |  |

8、准备添加 Ethernet 主站。右键"Device CODESYS Control Win V3 x64",选择"添加设备", 在弹出的对话框中选择"Ethernet IP"下的以太网适配器"Ethernet",点击"添加设备"。

|                                                                                                    | <b>-</b> 4 X                                                                                 |                                                                               | evice ×                                         |                                  |          |          |                        |
|----------------------------------------------------------------------------------------------------|----------------------------------------------------------------------------------------------|-------------------------------------------------------------------------------|-------------------------------------------------|----------------------------------|----------|----------|------------------------|
| MODBUS-TCP                                                                                                    |                                                                                              |                                                                               | 14                                              | 网关                               |          |          |                        |
| Device (CODESYS Control Win                                                                                                    | VT X 剪切                                                                                      | 通讯设告                                                                          | 打用四治                                            | 四天▼ 设留▼                          |          |          |                        |
| □ III PLC 逻辑                                                                                                    | <b>山</b> 复制                                                                                  |                                                                               |                                                 |                                  |          | _        |                        |
|                                                                                                    | 11.1                                                                                         |                                                                               |                                                 |                                  | •        |          |                        |
|                                                                                                    | ★ 删除                                                                                         |                                                                               |                                                 |                                  |          |          |                        |
| □ FC_FKG(FKG)                                                                                                    | 重构                                                                                           | •                                                                             |                                                 | •                                |          |          |                        |
| 🖮 🏈 MainTask (IEC                                                                                                    |                                                                                              |                                                                               |                                                 |                                  | 网关       |          |                        |
| PLC_PRG                                                                                                    | X X to at                                                                                    | <b>A</b>                                                                      |                                                 | Gateway                          | /-1      | ~        | DESKTOP-8DV4TEV        |
|                                                                                                    | 高加以                                                                                          | 家 ·                                                                           |                                                 | IP-Addre                         | ss:      |          | 节点名:<br>DESKTOR SDV4TE |
|                                                                                                    | 添加设                                                                                          | 备                                                                             |                                                 | Do the                           |          |          | #_E1011                |
|                                                                                                    | 更新设                                                                                          | 备                                                                             |                                                 | 1217                             |          |          | 节点地址:<br>000F          |
|                                                                                                    | 」 編編対                                                                                        | \$                                                                            |                                                 |                                  |          |          | 目标 ID::                |
|                                                                                                    | 编辑对                                                                                          | 象使用                                                                           |                                                 |                                  |          |          | 0000 0004              |
|                                                                                                    | 编辑IO                                                                                         | 映射                                                                            |                                                 |                                  |          |          | 目标类型:<br>4096          |
|                                                                                                    | 从CSV                                                                                         | 导入映射                                                                          |                                                 |                                  |          |          | 日标供应商。                 |
|                                                                                                    | 导出映                                                                                          | 射到CSV                                                                         |                                                 |                                  |          |          | 3S - Smart Softwar     |
|                                                                                                    | ペ 在线配                                                                                        | 置模式                                                                           |                                                 |                                  |          |          | 目标版本:                  |
|                                                                                                    | 初始复                                                                                          | 位设备[Device]                                                                   |                                                 |                                  |          |          | 3.5.16.0               |
|                                                                                                    | 仿真                                                                                           |                                                                               |                                                 |                                  |          |          |                        |
|                                                                                                    |                                                                                              | 12-55<br>                                                                     |                                                 |                                  |          |          |                        |
| 动作                                                                                                    | 「種」で                                                                                         | 各(1) 〇 供中                                                                     |                                                 | 軍新過冬のい                           |          |          |                        |
| ● 附加设置(A)<br>全文搜索的字符串                                                                                                    | ) 掴八坟                                                                                        |                                                                               |                                                 | 2前は面(型) <字部供应商>                  |          |          | ~                      |
|                                                                                                    |                                                                                              | 供应商                                                                           | 5                                               |                                  | 版木       | 描述       | ^                      |
| ÷                                                                                                    |                                                                                              | 0.01115                                                                       | ,                                               |                                  | 100.4    | 1947     |                        |
| + CON CAMPUS                                                                                                    |                                                                                              |                                                                               |                                                 |                                  |          |          |                        |
|                                                                                                    |                                                                                              |                                                                               |                                                 |                                  |          |          |                        |
| ⊞ GNN CANbus<br>⊞Brothercat                                                                                                    | :                                                                                            |                                                                               |                                                 |                                  |          |          |                        |
| Ethercat                                                                                                    | :<br>IP                                                                                      |                                                                               |                                                 |                                  |          |          |                        |
| Ethercat                                                                                                    | tIP<br>troetIPt3t                                                                            | 井卑                                                                            |                                                 |                                  |          |          |                        |
| Ethercat                                                                                                    | iP<br>rnetIP扫                                                                                | 苗器                                                                            |                                                 |                                  |          |          |                        |
| ■- CAN CANbus<br>■- bood Ethercat<br>■ Ethernet<br>■ Ethernet<br>■ Ether<br>■ Ether                                                                                                    | iP<br>irnetIP扫<br>网适配器                                                                       | 苗器<br>}                                                                       |                                                 |                                  |          |          |                        |
| ■ - CAN CANbus<br>■ - Brown Ethercat<br>■ - ← Ethernet<br>■ - ← Ether<br>■ - ← Ether<br>■ - ₩ 以太                                                                                                    | iP<br>IP<br>IP<br>ITP<br>ITP<br>ITP<br>ITP<br>ITP<br>ITP<br>ITP<br>ITP                       | 苗器<br>35 - Sm                                                                 | art Software S                                  | olutions GmbH                    | 3.5.17.0 | Ethernet | Link.                  |
| ■ - CAN CANbus<br>■ - Book Ethercat<br>■ Ethernet<br>■ Ethernet<br>■ Ether<br>■ Ether<br>■ Ether<br>■ Ether<br>■ Ether<br>■                                                                                                    | Ethernet                                                                                     | 苗器<br>}<br>3S - Sm                                                            | art Software S                                  | olutions GmbH                    | 3.5.17.0 | Ethernet | Link.                  |
| ■ - CAN CANbus<br>■ - Book Ethercat<br>■ Ethercat<br>■ Ethercat<br>■ Ethercat<br>■ Ethercat<br>■ Ethercat<br>■ Ethercat<br>■ Ethercat<br>■ Ethercat<br>■ Ethercat<br>■ Ethercat<br>■ Ethercat<br>■ Ethercat<br>■ Ethercat<br>■ Ethercat<br>■ Ethercat<br>■ Ethercat<br>■ Ethercat<br>■ Ethercat<br>■ Ethercat<br>■                                                                                                    | tIP<br>rmetIP扫<br>何适配器<br>Ethernet<br>显示所有                                                   | 曲器<br>35 - Sm<br>可版本(仅限专家                                                     | art Software S                                  | olutions GmbH<br>期版本             | 3.5.17.0 | Ethernet | Link.                  |
| ■ CAN CANbus<br>■ m Ethercat<br>■ ⊖ Ethernet<br>■ ⊖ Ethernet<br>■ ⊕ Ethernet<br>■ ⊕ Ethernet<br>■ ⊕ Uthernet<br>■ ⊕ Uthernet<br>■ ⊕ Uthernet<br>■ ⊕ Ethernet<br>■ ⊕ Ethernet                                                                                                    | ETP<br>ErnetIP扫<br>如适配器<br>Ethernet<br>显示所有                                                  | 苗器<br>3S - Sm<br>可版本 (仅限专家                                                    | aart Software S<br>:) [] 显示过                    | olutions GmbH<br>期版本             | 3.5.17.0 | Ethernet | Link. V                |
| CAN CANbus CAN CANbus Can Canada Ethercat Ethernet Etherne Ethernet Ethernet Ethernet Ethe                                                                                                    | ernetIP扫<br>metIP扫<br>网适配器<br>Ethernet<br>显示所有<br>net<br>- Smart So                          | 磁器<br>3S - Sm<br>可版本(仅限专家<br>oftware Solutions                                | aart Software S<br>:) □ 显示过<br>GmbH             | olutions GmbH<br>期版本             | 3.5.17.0 | Ethernet | Link. v                |
| <ul> <li>CAN CANbus</li> <li>CAN CANbus</li> <li>CAN Ethercat</li> <li>CAN Ethercat</li> <li>CAN Ethercat</li> <li>CAN Ethercat</li> <li>CAN Ether</li> <li>CAN Ether</li></ul>                                                                                                    | ETP<br>ErnetIP扫<br>で阿适配器<br>Ethernet<br>見示所有<br>net<br>- Smart So<br>査記器, し                  | 曲器<br>3S - Sm<br>可版本(仅限专家<br>oftware Solutions<br>以太网道配器,以                    | art Software S<br>) □ 显示过<br>GmbH<br>太网适配器,1    | olutions GmbH<br>期版本             | 3.5.17.0 | Ethernet | Link.                  |
| <ul> <li>■ CAN CANbus</li> <li>■ CAN Ethercat</li> <li>■ Ethercat</li> <li>■ Ethercat</li> <li>■ Ethercat</li> <li>■ Ethercat</li> <li>■ Ethercat</li> <li>■ UX</li> <li>■ UX</li> <li>■ UX</li> <li>■ UX</li> <li>■ UX</li> <li>■ UX</li> <li>■ UX</li> <li>■ UX</li> <li>■ UX</li> <li>■ UX</li> <li>■ UX</li> <li>■ UX</li> <li>■ UX</li> <li>■ UX</li> <li>■ Ethercat</li> <li>■ Ethercat</li> <li>■ Ethercat</li> <li>■ Ethercat</li> <li>■ UX</li> <li>■ UX</li> <li>■ UX</li> <li>■ UX</li> <li>■ UX</li> <li>■ UX</li> <li>■ UX</li> <li>■ UX</li> <li>■ UX</li> <li>■ UX</li> <li>■ UX</li> <li>■ UX</li> <li>■ UX</li> <li>■ Ethercat</li> <li>■ Ethercat</li> <li>■ E</li></ul>                                                                                                    | Ethernet<br>FinetIP扫<br>一团适配器<br>Ethernet<br>显示所有<br>net<br>- Smart So<br>這記器, 以             | 苗器<br>3S - Sm<br>可版本 (仅限专家<br>oftware Solutions<br>认太网道配器,以                   | art Software S<br>:) [] 显示过<br>GmbH<br>太网适配器, ( | olutions GmbH<br>期版本<br>自动回原点&建立 | 3.5.17.0 | Ethernet | Link.                  |
|                                                                                                    | HIP<br>FrnetIP扫<br>一 (四适配器<br>Ethernet<br>显示所有<br>- Smart So<br>适配器,以<br>(7.0                | 苗器<br>3S - Sm<br>可版本 (仅限专家<br>oftware Solutions<br>认太网道配器,以                   | art Software S<br>:) [] 显示过<br>GmbH<br>太网适配器, ( | olutions GmbH<br>期版本<br>自动回原点&建立 | 3.5.17.0 | Ethernet | Link.                  |
|                                                                                                    | Ethernet<br>FrnetIP扫<br>一 (四适配器<br>Ethernet<br>显示所有<br>net<br>- Smart So<br>适配器,以<br>元0      | 苗器<br>3S - Sm<br>可版本 (仅限专家<br>oftware Solutions<br>认太网道配器,以                   | art Software S<br>:) [] 显示过<br>GmbH<br>太网道配器, [ | olutions GmbH<br>期版本<br>自动回原点&建立 | 3.5.17.0 | Ethernet | Link.                  |
| ■ CAN CANbus<br>■ mil Ethercat<br>■ ● Ethernet<br>■ ● Ethernet<br>■ ■ ● Ethernet<br>■ ● Ethernet<br>■ ■ ● Ethernet<br>■ ● Ethernet<br>■ ■ ● Ethernet<br>■ ■ ● Ethernet<br>■ ■ ■ VJX<br>■ ● ■ ■ VJX<br>■ ● ■ ■ VJX<br>■ ● ■ ■ VJX<br>■ ● ■ ■ VJX<br>■ ● ■ ■ ■ VJX<br>■ ● ■ ■ VJX<br>■ ● ■ ■ VJX<br>■ ● ■ VJX<br>■ ● ■ VJX<br>■ ● ■ VJX<br>■ ● ■ VJX<br>■ ● ■ VJX<br>■ ● ■ VJX<br>■ ■ • ■ VJX<br>■ ■ • ■ VJX<br>■ ■ • ■ VJX<br>■ ■ • ■ VJX<br>■ ■ • ■ VJX<br>■ ■ • ■ VJX<br>■ ■ • ■ VJX<br>■ ■ • ■ VJX<br>■ ■ • ■ VJX<br>■ • ■ VJX<br>■ • ■                                                                                                    | Ethernet<br>FrnetIP扫<br>一 (                                                                  | 苗器<br>3S - Sm<br>可版本 (仅限专家<br>oftware Solutions<br>以太网道配器,以                   | art Software S<br>:) [] 显示过<br>GmbH<br>太网适配器, i | olutions GmbH<br>期版本<br>自动回原点&建立 | 3.5.17.0 | Ethernet | Link.                  |
| ■ CAN CANbus<br>■ million Ethercat<br>■ ← Ethernet<br>■ ← Ethernet<br>■ ↓ ↓ ↓ ↓ ↓ ↓ ↓ ↓ ↓ ↓ ↓ ↓ ↓ ↓ ↓ ↓ ↓ ↓ ↓                                                                                                    | IP<br>IP<br>IP<br>ID<br>ID<br>ID<br>ID<br>ID<br>ID<br>ID<br>ID<br>ID<br>ID<br>ID<br>ID<br>ID | 苗器<br>3S - Sm<br>可版本 (仅限专家<br>oftware Solutions<br>以太网道配器,以                   | art Software S<br>) [] 显示过<br>GmbH<br>太网道範發,    | olutions GmbH<br>期版本<br>自动回原点&建立 | 3.5.17.0 | Ethernet | Link.                  |
| ■ CAN CANbus<br>■ million Ethercat<br>■ ● Ethernet<br>■ ● Ethernet<br>■ ● Ethernet<br>■ ● Ethernet<br>■ ● Ethernet<br>■ ● Ethernet<br>■ ● Ethernet<br>■ ● Ethernet<br>■ ● Ethernet<br>■ 0 X<br>■ 0 X<br>■ | Ethernet<br>小型<br>一型<br>一型<br>一型<br>一型<br>一型<br>一型<br>一型<br>一型<br>一型<br>一型<br>一型<br>一型<br>一型 | 苗器<br>3S - Sm<br>可版本 (仅限专家<br>oftware Solutions<br>以太网道配器,以:<br>- <b>设备添加</b> | art Software S<br>) [] 显示过<br>GmbH<br>太网道配器, (  | olutions GmbH<br>期版本<br>自动回原点&建立 | 3.5.17.0 | Ethernet | Link.                  |

9、配置 Ethernet 接口。双击"Ethernet (Ethernet)",设置 IP 地址、子网掩码、网关, CODESYS 主站 IP 需和从站模块 IP 在同一网段内,可点击"Network interface"右侧的"…",在弹出的对话 框中选择正确的网卡

| 🚹 Ethernet 🗙          |                                |                     |  |  |  |
|-----------------------|--------------------------------|---------------------|--|--|--|
| 通用                    | Network interfa                | ice                 |  |  |  |
| 日志                    | IP地址                           | 192 . 168 . 0 . 1   |  |  |  |
| d bata                |                                | 255 . 255 . 255 . 0 |  |  |  |
| 状态                    |                                |                     |  |  |  |
| Ethernet DeviceI/O映射  | #/ M Gareway                   |                     |  |  |  |
|                       |                                | 统配置                 |  |  |  |
| thernet DeviceIEC对象   |                                |                     |  |  |  |
| 言息                    |                                |                     |  |  |  |
|                       |                                |                     |  |  |  |
|                       |                                |                     |  |  |  |
|                       |                                |                     |  |  |  |
|                       |                                |                     |  |  |  |
| 通用                    | Network interface              |                     |  |  |  |
| 日志                    | IP地址                           | 192 . 168 . 0 . 1   |  |  |  |
|                       | ニマの捺辺                          | 255 255 255 0       |  |  |  |
| 网络适配器                 |                                | X                   |  |  |  |
| 接口 描述                 |                                | трафия              |  |  |  |
| 山本<br>以太网 Realtek PCI | e GbE Family Controller        | 192, 168, 0, 15     |  |  |  |
| 蓝牙网络连接 Bluetooth I    | levice (Personal Area Network) | 0. 0. 0. 0          |  |  |  |
| 以太网 3 TAP-Windows     | : Adapter V9                   | 0.0.0.0             |  |  |  |
| WLAN Intel(R) Du      | al Band Wireless-AC 8265       | 192. 168. 31. 165 🗸 |  |  |  |
| IP地址 192.             | 168 . 0 . 15                   |                     |  |  |  |
| 子网掩码 255 .            | 255 . 255 . 0                  |                     |  |  |  |
| 默认Gateway网关 0 .       | 0.0.0                          |                     |  |  |  |
| MAC 地址 84:A9:         | 3E:0A:61:B0                    |                     |  |  |  |
|                       |                                | 确认 取消               |  |  |  |
|                       |                                |                     |  |  |  |
|                       |                                |                     |  |  |  |
|                       | $\blacksquare$                 | <b>7</b>            |  |  |  |
|                       | •                              |                     |  |  |  |
| 🕤 Device 🛛 🕤 Ett      | ernet 🗙                        |                     |  |  |  |
| ·                     |                                |                     |  |  |  |
| <b>通</b> 用            | Network interfa                | ce 以太网              |  |  |  |
| 日志                    | IP地址                           | 192 . 168 . 0 . 15  |  |  |  |
| 4± <del>×</del>       | 子网播码                           | 255 . 255 . 255 . 0 |  |  |  |
| 朳忩                    |                                |                     |  |  |  |
| Ethernet DeviceI/O映射  | ±λ ιλ Gatewaypo                |                     |  |  |  |
|                       |                                | 统 <b>智</b> 战击       |  |  |  |
| Ethernet DeviceIEC对象  |                                |                     |  |  |  |

10、下面添加 **Ethernet\_IP\_Scanner**。右键: "Ethernet (Ethernet) ",----"添加设备",选择 **Ethernet\_IP 扫描器**下的"**Ethernet\_IP\_Scanner**",点击"添加设备"

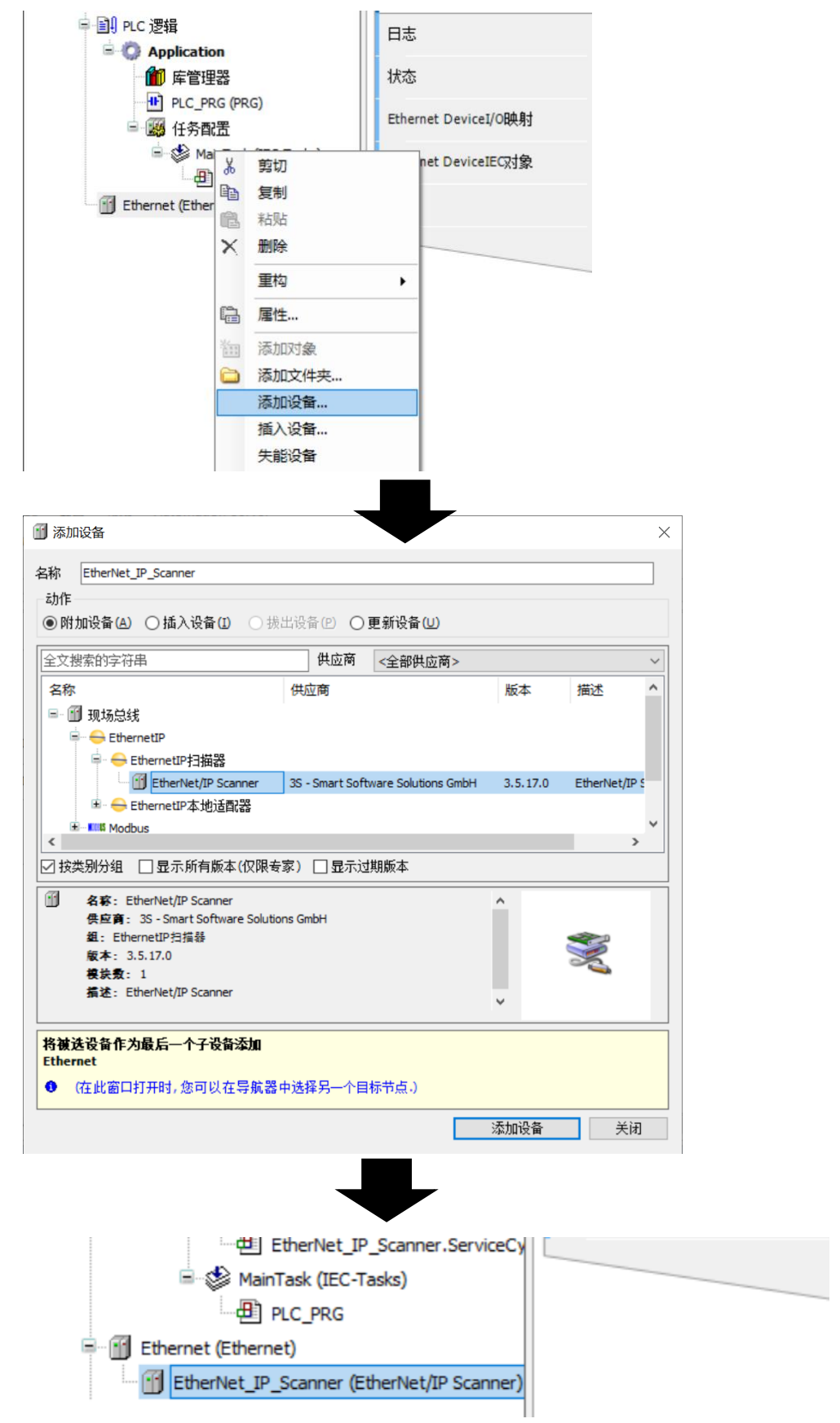

11、右键左侧导航树中" **Ethernet\_IP\_Scanner**",----"添加设备", 找到森特奈模块"ELIP-8IOL-xxx", 然后点击"添加设备"

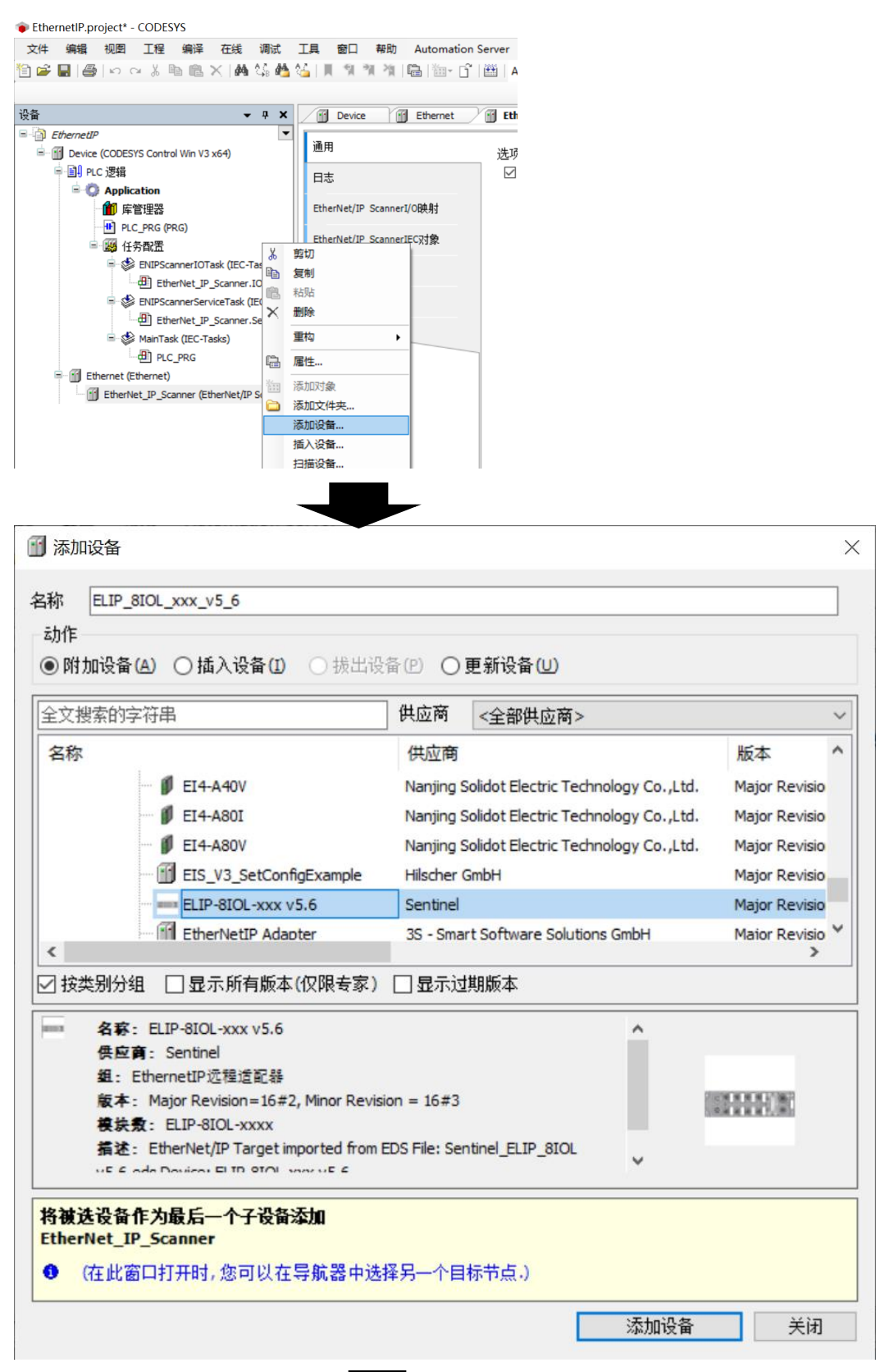

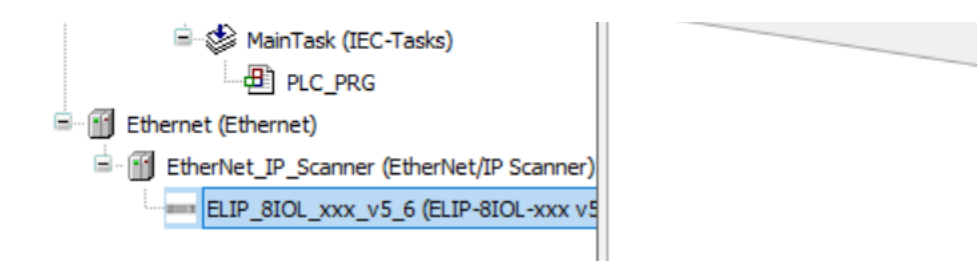

12、双击左侧导航树中森特奈模块"ELIP-8IOL-xxx",点击"通用",设置模块的 IP 地址

| <b>→</b> ₽ X                              | Device 🖬 Ethernet | EtherNet_IP_Scanner == ELIP_8IOL_xxx_v5_6 x |
|-------------------------------------------|-------------------|---------------------------------------------|
| ernetIP 🔹                                 | 12 -              |                                             |
| Device (CODESYS Control Win V3 x64)       | 通用                | 地址设置                                        |
| 到 PLC 逻辑                                  | 连接                | IP####                                      |
| 🖹 🚫 Application                           |                   | Etr                                         |
| 🎁 库管理器                                    | 组件                |                                             |
| PLC_PRG (PRG)                             |                   | 电子键控                                        |
| 🖃 🌉 任务配置                                  | 用户参数              |                                             |
| 😑 🍪 ENIPScannerIOTask (IEC-Tasks)         | 日志                | Compatibility check                         |
| EtherNet_IP_Scanner.IOCycle               | 176               |                                             |
| 💷 🍪 ENIPScannerServiceTask (IEC-Tasks     | EtherNet/IPI/O映射  | Vendor ID 2317 🔽 检查供应商代码                    |
| EtherNet_IP_Scanner.ServiceCy             |                   | Device type 12 🔽 检查设备类型                     |
| ■ 🕸 MainTask (IEC-Tasks)                  | EtherNet/IPIEC对象  | Product code 28011                          |
| PLC PRG                                   | 42 <del>*</del>   |                                             |
| T Ethernet (Ethernet)                     | 八心                | Major revision 2                            |
| EtherNet IP Scanner (EtherNet/IP Scanner) | 信息                | Minor revision 3 🗌 检查次要修订                   |
| FITP 8TOL XXX V5 6 (FITP-8TOL-XXX V5      |                   |                                             |
|                                           |                   |                                             |

13、点击"连接",右侧显示模块占用配置数据 4 个字节,输入数据 266 字节,输出数据 256 字节,这是从 ESD 文件中加载的默认连接,无需更改。下方"配置数据",显示"IO-LinkPort Config"值默认为 255,这是配置 IO-Link 端口是否打开或者关闭,具体可参考模块说明书,本例中 255 即 2#11111111,表示 8 个端口都打开 IO-LINK 功能。用户可以根据实际连接子站情况设置该值。

| · · · ·          |                         |          |           |          |          |      |           |            |
|------------------|-------------------------|----------|-----------|----------|----------|------|-----------|------------|
| 通用               | 连接名称                    | RPI(ms)  | O>T 大小(by | te) T>O; | 大小(byte) | 代理配證 | 置大小(byte) | 目标         |
| 连接               | ····· 1. Exlusive Owner | 10       | 256       | 266      |          |      |           | 4          |
| 组件               |                         |          |           |          |          |      |           |            |
| 用户参数             |                         |          |           |          |          |      |           |            |
| 日志               |                         |          |           |          |          |      |           |            |
| EtherNet/IPI/O映射 | <<br>添加连接…              | 删除ì      | 车接        | 编辑连接…    |          |      |           |            |
| EtherNet/IPIEC对象 | 配置数据                    |          |           |          | _        |      |           |            |
| 状态               | 🗌 原始数据值: 🖸              | 2 显示参数   | 如组        |          |          |      |           |            |
| 信息               | 参数<br>□·Exlusive Owner  | ſĨ       | 单元        | 数据类型     | 最小       | 最大   | 默认        | 帮助字符       |
|                  | - 日左配罢救捉                |          |           |          |          |      |           |            |
|                  | ···· IO-LinkPort C      | Config 2 | 55        | USINT    | 0        | 255  | 255       | IO-Link pe |
|                  | Reserve                 | 0        |           | USINT    |          |      | 0         | Reserve    |
|                  | Reserve                 | 0        |           | USINT    |          |      | 0         | Reserve    |
|                  | Reserve                 | 0        |           | USINT    |          |      | 0         | Reserve    |

14、选择"EtherNet/IP I/O 映射"界面→将"一直更新变量"设置为"使能 2(一直在总线循环任 务中)"

| EthernetIP.project* - CODESYS                                                                                                    |                     |                      |              |              |        |         |                | -                         | - 0           | ×     |
|----------------------------------------------------------------------------------------------------|---------------------|----------------------|--------------|--------------|--------|---------|----------------|---------------------------|---------------|-------|
| 文件 编辑 视图 工程 编译 在线 调试                                                                                                    | 工具 窗口 帮助 Automation | Server               |              |              |        |         |                |                           |               |       |
|                                                                                                    |                     | Application (Device: | 可て海塘         | 0.01         | - 4111 | G . C + | 2 6 3          | 글 전                       |               | • •   |
|                                                                                                    |                     | Application (Device. | FLC (22-194) | -3 -3 P      |        |         | -y/   →   jana | 1 1 1 4                   |               |       |
| \8.4r                                                                                                    | (m                  | Val                  | 16           |              |        |         |                |                           |               |       |
| एक <b>▼</b> 4 ×                                                                                                    | Device Ethernet     | EtherNet_IP_Scanner  |              | P_810L_xxx_v | 5_6 X  |         |                | •                         | 上具相           | • # X |
|                                                                                                    | 通用                  | 查找                   |              | 过滤 显示        | 所有     |         |                | - ♣ 给IO通道添加F              |               |       |
| Device (CODESTS Control Win V3 X64)                                                                                                    | -                   | 态量                   | 除血剤す         | 通道           | +tbtsF | 米刑      | 单元 描述          |                           |               |       |
| Application                                                                                                    | 连接                  | E. D. Exturing Owner | 10.31        |              | ADAT   | ×# -    | +76 1442       |                           |               |       |
|                                                                                                    | 组件                  | Exusive Owner        |              | Toout Data   | 96180  | BYTE    |                |                           |               |       |
|                                                                                                    | мат                 | 8.49                 |              | Input Data   | %IB1   | BYTE    |                |                           |               |       |
| □-₩ 任务配告                                                                                                    | 用户參数                | B- 10                |              | Input Data   | %IB2   | BYTE    |                |                           |               |       |
| ENIPScannerIOTask (IEC-Tasks)                                                                                                    | 日志                  | 8-10                 |              | Input Data   | %IB3   | BYTE    |                |                           |               |       |
| EtherNet_IP_Scanner.IOCycle                                                                                                    |                     | 1 - <b>1</b>         |              | Input Data   | %IB4   | BYTE    |                |                           |               |       |
| <ul> <li>シENIPScame/ServiceTask (IEC-Tasks)</li> <li>・登 EtherNet_IP_Scamer.ServiceCy</li> <li>ジ MainTask (IEC-Tasks)</li> <li>・ ジ MainTask (IEC-Tasks)</li> </ul> | EtherNet/IPI/O映射    | 8- <b>%</b>          |              | Input Data   | %IB5   | BYTE    |                |                           |               |       |
|                                                                                                    | EtherNet/IPIEC对象    | 8- <b>%</b>          |              | Input Data   | %IB6   | BYTE    |                |                           |               |       |
|                                                                                                    |                     | 18 - Mp              |              | Input Data   | %IB7   | BYTE    |                |                           |               |       |
|                                                                                                    |                     | B- 🍫                 |              | Input Data   | %IB8   | BYTE    |                |                           |               |       |
| Ethernet (Ethernet)                                                                                                    | 17/100              | B- 🍫                 |              | Input Data   | %IB9   | BYTE    |                |                           |               |       |
| EtherNet_IP_Scanner (EtherNet/IP Scanner)                                                                                                    | 信息                  | B- 🍫                 |              | Input Data   | %IB10  | BYTE    |                |                           |               |       |
| ELIP_8IOL_xxx_v5_6 (ELIP-8IOL-xxx v5                                                                                                    |                     | 8- <b>*</b> >        |              | Input Data   | %IB11  | BYTE    |                |                           |               |       |
|                                                                                                    |                     | B- 🍫                 |              | Input Data   | %IB12  | BYTE    |                |                           |               |       |
|                                                                                                    |                     | B- 🍫                 |              | Input Data   | %IB13  | BYTE    |                |                           |               |       |
|                                                                                                    |                     | B- *                 |              | Input Data   | %IB14  | BYTE    |                |                           |               |       |
|                                                                                                    |                     |                      |              | 复            | 位映射    | 一直更新变量  | ł: (#          | 用公语委语言                    |               |       |
|                                                                                                    |                     |                      |              |              |        | -2000   | 使              | 用父设备设置                    |               |       |
|                                                                                                    |                     | 🍫 =切建新安量             | ~• =         | 映射到现有变物      | £      |         | 使              | 能1(如果未在任何任务<br>2(一百在今年通知) | 5中使用则<br>千条中) | 使用总线循 |
|                                                                                                    | <                   |                      |              |              |        |         |                |                           | Î             |       |

15、将工程进行【编译】→【登录到】→【是,确认下载】→【启动】,即可监控输入输出 数据,具体字节对应,可以参考文末附录。

| <b>→</b> # X                                    | Device 🔂 Ethernet | EtherNet_IP_Scanner |      | P_8IOL_xxx_v | 5_6 X    |      |     |  |  |  |
|-------------------------------------------------|-------------------|---------------------|------|--------------|----------|------|-----|--|--|--|
| ] EthernetIP                                    | ` <b>7</b> m      | 查找 过滤 显示所有          |      |              |          |      |     |  |  |  |
| = 😏 🔟 Device [连接的] (CODESYS Control Win V3 x64) | 通用                |                     |      |              |          |      |     |  |  |  |
| □ 圓 PLC 逻辑                                      | 连接                |                     | 映射   | 通道           | 地址       | 类型   |     |  |  |  |
| 🖃 🔘 Application [运行]                            |                   | 🖃 🗀 Exlusive Owner  |      |              |          |      |     |  |  |  |
| 🎢 库管理器                                          | 组件                | 🗒 🧤                 |      | Input Data   | %IB0     | BYTE | 132 |  |  |  |
| PLC_PRG (PRG)                                   |                   | 🗎 – 🦄               |      | Input Data   | %IB1     | BYTE | 132 |  |  |  |
| 😑 🎉 任务配置                                        | 用尸奓数              | 🗄 🦄                 |      | Input Data   | %IB2     | BYTE | 0   |  |  |  |
| 🖹 😏 😂 ENIPScannerIOTask (IEC-Tasks)             | 日志                | 🗎 – 🦄               |      | Input Data   | %IB3     | BYTE | 0   |  |  |  |
| EtherNet_IP_Scanner.IOCycle                     |                   | 📃 🕀 🖓               |      | Input Data   | %IB4     | BYTE | 2   |  |  |  |
| 🖃 😏 🕸 ENIPScannerServiceTask (IEC-Tasks         | EtherNet/IPI/O映射  | 🖷 🦄                 |      | Input Data   | %IB5     | BYTE | 0   |  |  |  |
| EtherNet_IP_Scanner.ServiceCycle                |                   | ۰. ا                |      | Input Data   | %IB6     | BYTE | 0   |  |  |  |
| 🖃 😏 🍪 MainTask (IEC-Tasks)                      | EtherNet/IPIEC对象  | 🛱 🍫                 |      | Input Data   | %IB7     | BYTE | 0   |  |  |  |
| PLC_PRG                                         | 状态                | 😟 🕀 👘               |      | Input Data   | %IB8     | BYTE | 0   |  |  |  |
| 🗏 🧐 Ethernet (Ethernet)                         | 100               | 🗰 - 🍫               |      | Input Data   | %IB9     | BYTE | 2   |  |  |  |
| 😑 😏 🗊 EtherNet_IP_Scanner (EtherNet/IP Scanner) | 信息                | ф Xa                |      | Toput Data   | 9/ TD 10 | DVTC | 0   |  |  |  |
|                                                 |                   |                     |      | 复            | 立映射      | 一直更新 | 变量: |  |  |  |
|                                                 |                   | 🍫 =创建新变量            | ~• • | ■映射到现有变量     |          |      |     |  |  |  |

# 附录:

#### 1、IO-LINK 配置数据(占用 4 Byte)

| 字节    |      |     |     |        |      |     |       |    |    |   |
|-------|------|-----|-----|--------|------|-----|-------|----|----|---|
|       | 8位代表 | 配置8 | 个端口 | IO-LIN | K状态: | 0关闭 | ], 1打 | 开  |    |   |
| Byte0 | 位    | 7   | 6   | 5      | 4    | 3   | 2     | 1  | 0  | ] |
|       | 端口   | C8  | C7  | C6     | C5   | C4  | C3    | C2 | C1 |   |
| D / 1 |      |     |     |        | 1    |     |       |    |    |   |
| Bytel |      | 保留  |     |        |      |     |       |    |    |   |
| Byte2 | 保留   |     |     |        |      |     |       |    |    |   |
| Byte3 | 保留   |     |     |        |      |     |       |    |    |   |

#### 2、IO-LINK 过程数据输入(占用 266 Byte)

| 字节                | 描述                                                                                                    |  |  |  |  |  |  |  |  |
|-------------------|----------------------------------------------------------------------------------------------------|--|--|--|--|--|--|--|--|
|                   | 8位代表8个端口当前IO-LINK状态:1正常通信,0未通信                                                                                                    |  |  |  |  |  |  |  |  |
| Byte0             | 位         7         6         5         4         3         2         1         0           端口         C8         C7         C6         C5         C4         C3         C2         C1 |  |  |  |  |  |  |  |  |
|                   | 8位代表8个端口IO-LINK断线记录: 1有过断线,0未有过断线                                                                                                    |  |  |  |  |  |  |  |  |
| Byte1             | 位         7         6         5         4         3         2         1         0           端口         C8         C7         C6         C5         C4         C3         C2         C1 |  |  |  |  |  |  |  |  |
| Byte2             | C1端口断线次数                                                                                                    |  |  |  |  |  |  |  |  |
| Byte3             | C2端口断线次数                                                                                                    |  |  |  |  |  |  |  |  |
| Byte4             | C3端口断线次数                                                                                                    |  |  |  |  |  |  |  |  |
| Byte5             | C4端口断线次数                                                                                                    |  |  |  |  |  |  |  |  |
| Byte6             | C5端口断线次数                                                                                                    |  |  |  |  |  |  |  |  |
| Byte7             | C6端口断线次数                                                                                                    |  |  |  |  |  |  |  |  |
| Byte8             | C7端口断线次数                                                                                                    |  |  |  |  |  |  |  |  |
| Byte9             | C8端口断线次数                                                                                                    |  |  |  |  |  |  |  |  |
| Byte10 - Byte41   | C1端口过程输入数据(32Byte)                                                                                                    |  |  |  |  |  |  |  |  |
| Byte42 - Byte73   | C2端口过程输入数据(32Byte)                                                                                                    |  |  |  |  |  |  |  |  |
| Byte74 - Byte105  | C3端口过程输入数据(32Byte)                                                                                                    |  |  |  |  |  |  |  |  |
| Byte106 - Byte137 | C4端口过程输入数据(32Byte)                                                                                                    |  |  |  |  |  |  |  |  |
| Byte138 - Byte169 | C5端口过程输入数据(32Byte)                                                                                                    |  |  |  |  |  |  |  |  |
| Byte170 - Byte201 | C6端口过程输入数据(32Byte)                                                                                                    |  |  |  |  |  |  |  |  |
| Byte202 - Byte233 | C7端口过程输入数据(32Byte)                                                                                                    |  |  |  |  |  |  |  |  |
| Byte234 - Byte265 | C8端口过程输入数据(32Byte)                                                                                                    |  |  |  |  |  |  |  |  |

#### 3、IO-LINK 过程数据输出(占用 256 Byte)

| 字节                | 描述                 |
|-------------------|--------------------|
| Byte0 - Byte31    | C1端口过程输出数据(32Byte) |
| Byte32 - Byte63   | C2端口过程输出数据(32Byte) |
| Byte64 - Byte95   | C3端口过程输出数据(32Byte) |
| Byte96 - Byte127  | C4端口过程输出数据(32Byte) |
| Byte128 - Byte159 | C5端口过程输出数据(32Byte) |
| Byte160 - Byte191 | C6端口过程输出数据(32Byte) |
| Byte192 - Byte223 | C7端口过程输出数据(32Byte) |
| Byte224 - Byte255 | C8端口过程输出数据(32Byte) |